# CMX 10.5以降でのデータのバックアップと復元

# 内容

概要 <u>前提条件</u> <u>要件</u> 使用するコンポーネント <u>バックアッププロセス</u> <u>バックアッププロセス</u> <u>バックアップパンドルの作成</u> <u>ハイアベイラビリティ設定のバックアップ</u> <u>CMXから別のマシンへのバンドルの移動</u> <u>CMXからのバックアップアーカイブの削除</u> <u>バックアップの復元</u> <u>追加情報</u> <u>バックアップおよび復元プロセスの制限</u> <u>バックアップと仮想マシンスナ</u>ップショットの違い

## 概要

このドキュメントでは、Cisco CMX 10.5以降の設定およびクライアントデータをバックアップお よび復元する方法について説明します

# 前提条件

#### 要件

CMXに関する一般的な知識が必要です。

## 使用するコンポーネント

すべてのテストは、MSE 3375アプライアンス、MacOS 10.4、およびWindows 10 2018年10月ア ップデートで動作するCMX 10.6.0-177で実行されました。

これには、物理3365/3375アプライアンスおよび仮想マシンにインストールされたCMXが含まれ ます。CMXの次のコンポーネントをバックアップできます。

- ・データベース:マップ、コントローラ、ロケーション、集約された分析データなどの設定デ ータを保存します。
- •キャッシュ:分析の繰り返しアクセスを保存
- Cassandra ロケーション履歴データと分析の未加工の訪問を保存します。
- Influxdb システムのメトリックデータを保存します(デフォルトでは含まれません)。
- Consul Consulの設定を保存します。
- •フロアマップ UI表示用のフロアイメージを保存します。
- [ライセンス(Licenses)]:Cisco CMXライセンス情報を保存します

• Setup:CMX設定データを保存します。

- Connectimages:Connectキャプティブポータルにイメージを保存します。
- Conf: ノード設定を保存します。

このドキュメントの情報は、特定のラボ環境にあるデバイスに基づいて作成されました。このド キュメントで使用するすべてのデバイスは、初期(デフォルト)設定の状態から起動しています 。本稼働中のネットワークでは、各コマンドによって起こる可能性がある影響を十分確認してく ださい。

# バックアッププロセス

#### バックアップバンドルの作成

CMXは、インストールされている場所に関係なく、cmxos backupコマンドを使用してバックア ップできます。デフォルトでは、バックアップにはデータベース、キャッシュ、cassandra、フ ロアマップ、ライセンス、セットアップ、接続、および設定が含まれます。—allパラメータを追 加して、Influxdbデータも含めます。デフォルトでは、バックアッププロセスは実行中のCMXサ ービスを停止します。パラメータ—onlineを追加して、CMXサービスを停止せずにバックアップ を実行します。バックアップtar.gzアーカイブを保存するディレクトリを入力するよう求められま す。ディレクトリには、読み取り、書き込み、および実行の権限が必要です。デフォルトの /tmpディレクトリを使用することをお勧めします。

新しくインストールされたCMXでは、バックアッププロセスに約30秒かかります。完全にロード され使用されているCMXでは、バックアップバンドルの作成に最大1時間かかる場合があります 。

バックアップの作成中にセッションがタイムアウトしないように、SSHクライアントでキープア ライブメッセージを有効にしてください。PuTTYでは、これは[Connection]タブで実行できます 。

#### Reputity Configuration

? X

| ategory:     |   | Outline controlling the control in                     |  |  |  |  |  |
|--------------|---|--------------------------------------------------------|--|--|--|--|--|
| - Session    | ^ | Options controlling the connection                     |  |  |  |  |  |
| Logging      |   | Sending of null packets to keep session active         |  |  |  |  |  |
| Keyboard     |   | Seconds between keepalives (0 to turn off) 10          |  |  |  |  |  |
| Bell         |   | Low-level TCP connection options                       |  |  |  |  |  |
| - Window     |   | Disable Nagle's algorithm (TCP_NODELAY option)         |  |  |  |  |  |
| - Appearance |   | Enable TCP keepalives (SO_KEEPALIVE option)            |  |  |  |  |  |
| Behaviour    |   | Internet protocol version                              |  |  |  |  |  |
| Translation  |   |                                                        |  |  |  |  |  |
| Selection    |   |                                                        |  |  |  |  |  |
| Colours      |   | Logical name of remote host                            |  |  |  |  |  |
| - Data       |   | Logical name of remote host (e.g. for SSH key lookup): |  |  |  |  |  |
| Proxy        |   |                                                        |  |  |  |  |  |
| Telnet       |   |                                                        |  |  |  |  |  |

```
Please enter the path for backup file [/tmp]:
backup name: cmx_backup_mse33752_2019_04_28_22_39
backup dir: /tmp/cmx_backup_mse33752_2019_04_28_22_39
tar file: /tmp/cmx_backup_mse33752_2019_04_28_22_39.tar.gz
running: sudo -u cmx /opt/cmx/bin/cmxctl version
_____
             : 10.6.0-331
Build Version
Build Time
              : 2019-01-24 13:27:35.937025
_____
Image Version : 10.6.0-177
_____
Preparing backup of following services: ['database', 'cache', 'cassandra', 'influxdb',
'floormaps', 'licenses', 'setup', 'connectimages', 'conf']
[22:39:56] Preparing for backup...
Preparing for backup...
Database size 51226723
Cache size 7794
Cassandra size 67462961
Floormaps size 1014394
Licenses size 6
Setup size 1912
Connectimages size 6
running: sudo -u cmx /opt/cmx/bin/cmxctl dump
running locally
Dumping configuration information...
[localhost] Executing task 'dump_config_only'
Done.
copy snapshot took 0.804718971252 seconds Backup Cassandra DB took: 8.50579595566 seconds
[22:40:07] Backup InfluxDb... Backup InfluxDb... Backup Influx DB took: 0.0411479473114 seconds
[22:40:07] Backup Floormaps... Backup Floormaps... Backup floor maps took: 0.055881023407
seconds [22:40:07] Backup licenses... Backup licenses... Backup licenses took: 0.000136137008667
seconds [22:40:07] Backup setup... Backup setup... Backup setup took: 0.00061297416687 seconds
[22:40:07] Backup connect images... Backup connect images... Backup connect images took:
0.000127077102661 seconds [22:40:07] Backup node configuration... Backup node configuration...
running: sudo -u cmx /opt/cmx/bin/cmxctl dump running locally Dumping configuration
information... [localhost] Executing task 'dump_config_only' Done. Backup configuration took:
0.383893013 seconds [22:40:07] Creating tar file.. Creating tar file.. running: tar -chf
/tmp/cmx_backup_mse33752_2019_04_28_22_39.tar.gz --use-compress-program=pigz -C /tmp
cmx backup mse33752_2019_04_28_22_39 running: chmod a+rw
/tmp/cmx_backup_mse33752_2019_04_28_22_39.tar.gz running: chown cmxadmin:cmxadmin
/tmp/cmx_backup_mse33752_2019_04_28_22_39.tar.gz Post backup took: 0.17880988121 seconds Done
Backup. Created backup file /tmp/cmx_backup_mse33752_2019_04_28_22_39.tar.gz [22:40:07] Done
Backup. Created backup file /tmp/cmx_backup_mse33752_2019_04_28_22_39.tar.gz running:
/opt/apache-cassandra-3.9/bin/nodetool --ssl -h cassandra.service.consul -p 7199 clearsnapshot
Requested clearing snapshot(s) for [all keyspaces]
出力の最後に、バックアップアーカイブの名前が指定されます。
```

[22:40:07] Done Backup. Created backup file /tmp/cmx\_backup\_mse33752\_2019\_04\_28\_22\_39.tar.gz

## ハイアベイラビリティ設定のバックアップ

すべてのデータベースがプライマリとセカンダリの間で同期されるため、ハイアベイラビリティ

が現在稼働している場合は、プライマリCMXからバックアップを取得するだけで、すべてのクラ イアントデータを保存できます。cmxos backup —all —onlineコマンドを実行し、プライマリサ ーバからファイルを転送するだけです。

現在、プライマリとセカンダリのサーバ間でハイアベイラビリティが確立されていない場合は、 最初にどのCMXに完全な最新のデータがあるかを判断し、そこからバックアップを作成します。

注:ハイアベイラビリティが確立されている場合、オンラインバックアップはプライマリサ ーバでのみサポートされます。ハイアベイラビリティが無効になっている場合は、プライマ リとセカンダリの両方でオンラインバックアップとオフラインバックアップがサポートされ ます。

#### CMXから別のマシンへのバンドルの移動

CMXのハードドライブに何かが発生したり、アップグレードプロセス中にファイルが破損したり すると、CMXに保存されたバックアップファイルが失われる可能性があります。Secure Copy Protocol(SCP)を使用して、CMXから別のマシンにデータを移動することを推奨します。 Windows、MacOS、およびLinux PCで実行する方法の例を次に示します。

#### Windows :

Windowsでこれを行う最も簡単な方法は、<u>WinSCP</u>プログラムを使用することです。インストー ル後、cmxadminユーザのIPアドレスとクレデンシャルを入力し、SCP接続を確立します。バック アップが保存されているフォルダに移動し、バックアップファイルを見つけて、ローカルマシン 上の目的の場所(左側のウィンドウ)にドラッグします。

重要:CMX 10.6.xのルートアクセスの制限により、WinSCPがディレクトリの移動に使用するコマンド**cdが存在しません**。この場合、WinSCPを使用することはできません。ルートパッチにアクセスするか、別のSCPユーティリティを検索する場合は、Cisco TACに連絡してください。

| ð:         |                                   | Login                                          |           | - • ×        |
|------------|-----------------------------------|------------------------------------------------|-----------|--------------|
| 🚅 New Site | Sess<br>File<br>SCI<br>Hos<br>10. | ion<br>protocol:<br>p v<br>t name:<br>48.71.41 |           | Port number: |
|            | Use                               | r name:<br>kadmin                              | Password: |              |
|            |                                   | Save                                           | L         | Advanced     |
|            |                                   |                                                |           |              |
| Tools 🔻    | Manage 🔻                          | 🖸 Login 🕴                                      | Close     | Help         |

| 5                       |             |                             | Downloads - cr                            | nxadmir  | n@10.48.71.41 - WinSCP          |          |                                                                    |                                   | - 0 1                 |
|-------------------------|-------------|-----------------------------|-------------------------------------------|----------|---------------------------------|----------|--------------------------------------------------------------------|-----------------------------------|-----------------------|
| Local Mark Files Commo  | ands Sessie | n Options Remote            | Help                                      |          |                                 |          |                                                                    |                                   |                       |
| 🕀 😂 😂 Synchronize       | a 🖉 😥       | 5   @   @ Queue             | <ul> <li>Transfer Settings: De</li> </ul> | fault    | + I 🥵 +                         |          |                                                                    |                                   |                       |
| cmadmin@10.48.71.41     | × Q N       | ne Session                  |                                           |          |                                 |          |                                                                    |                                   |                       |
| C.Local Disk - 👩        | - 😨 - 🕒     | + + -> - 182 C              | n 🕼 🖉 🌭                                   |          | 🔒 cmadmir + 🛅 + 📆               | • [-0+++ | 😰 🖄 🖉                                                              | Q Find Files                      | <b>%</b>              |
| 110 Upload + 12" Edt +  | X of D      | Properties 2 No             | - 1 - 1                                   |          | 110 Download + 127 Eds.         | - ×      | D. Properties 2 New                                                |                                   |                       |
| Cilibert/Vest/Download/ |             |                             |                                           |          | /home/cmudmin/                  |          |                                                                    |                                   |                       |
| Name                    | Sor         | Туре                        | Changed                                   |          | Name                            | Sor      | Changed                                                            | Rights                            | Owner                 |
| € -<br>Com,hackap,madI? | 15548       | Parent directory<br>GZ File | 552019 11:35-47 AM<br>5/52019 45742 AM    |          | € -<br>in<br>Com_backup_mustII? | 135.48   | 4/26/2019 11/58/02 PM<br>5/3/2019 4/21/17 PM<br>5/5/2019 157/42 PM | Анан — ж.<br>Анан — ж.<br>Адар-а- | not<br>Cruad<br>cruad |
| 0 8 of 154 KB in 0 of 1 |             |                             |                                           | 1 hidden | 08 of 154 KB in 0 of 2          |          |                                                                    | 502 15                            | 5 hidden<br>0:00.16   |

### MacOSおよびLinux:

MacOSとほとんどのLinuxディストリビューションには、ネイティブのscpクライアントが付属しています。ファイルを移動するには、単純な端末コマンドを使用します。

scp cmxadmin@<cmx\_ip\_address>:/<file\_path\_and\_name\_on\_cmx> <file\_path\_and\_name\_on\_local\_machine>
例:

/Users/vaperovi/cmx\_backup\_mse33752\_2019\_04\_28\_19\_38.tar.gz

cmxadmin@10.48.71.41's password: cmx\_backup\_mse33752\_2019\_04\_28\_19\_38.tar.gz 186KB 1.4MB/s 00:00

CMXは、cmxadminユーザのクレデンシャルを入力するプロンプトを表示します。この後、デー タはローカルマシン内の指定された場所に転送されます。

注:CMX 10.5以降がCentOS 7で実行されていることを考慮すると、このコマンドを使用して、あるCMXから新しくインストールしたCMXにデータを移動できます。一度に1つのワイヤレスコントローラは1つのCMXとしか同期できないため、バックアップバンドルをダウンロードするCMXを必ずシャットダウンしてください。

### CMXからのバックアップアーカイブの削除

CMXバージョン10.5.xでは、suコマンドでrootユーザとしてログインし、バックアップファイル が保存されている/tmpディレクトリに移動してrm -f コマンドで削除することで、ファイルを削除 できます。

[cmxadmin@mse33752 ~]\$ su
Password:
[root@mse33752 cmxadmin]#
[root@mse33752 cmxadmin]# cd /tmp
[root@mse33752 tmp]# rm -f cmx\_backup\_mse33752\_2019\_04\_28\_19\_38.tar.gz

バージョン10.6.0以降では、ルートアクセスが制限されています。Cisco TACのみが提供できる特別なパッチがない場合、10.5のようなファイルを削除することはできません。cmxos clean normal —deleteコマンドを使用すると、一部の領域を解放できます。

[cmxadmin@mse33752 ~]\$ cmxos clean normal --delete Are you sure you wish to remove files? [y/N]: y Removing files in: /opt/cmx/var/log Remove: /opt/cmx/var/log/entropy.err Remove: /opt/cmx/var/log/backup.log.2 Remove: /opt/cmx/var/log/techsupport/cmx\_tech\_support\_2019-04-28.log Removing files in: /opt/influxdb/shared Removing files in: /tmp

**重要:cmxos clean normal —delete**の実行後もバックアップを実行するための十分なスペー スがない場合は、Cisco TACに連絡してルートにアクセスし、スペースを占めているファイ ルを削除する必要があります。

## バックアップの復元

バックアップを復元する場合は、バックアップファイルをリモートマシンからCMXに転送します 。Windowsでは、WinSCPを使用してファイルをドラッグアンドドロップするだけです。 MacOSおよびLinuxでは、次のコマンドを使用します。

\$ scp <file\_path\_and\_name\_on\_local\_machine> cmxadmin@<cmx\_ip\_address>:/tmp 例: 重要:Cisco CMXデータの復元は、同じローカル時間のデバイスから行う必要があります。 そうしないと、分析データに正しくアクセスできません。また、データの結果として、レポ ートにエラーまたはゼロ値が発生します。

データを復元するには、CMXにバックアップバンドルの4倍の空きディスク領域が必要です。十 分なスペースがない場合は、VMのスペースを増やすか、cmxos clean normal —deleteコマンドを 実行します。復元プロセスは、cmxos restoreコマンドを使用して開始できます。-iパラメータを 追加すると、特定の要素(database、cache、cassandra、floormaps、licenses、setup、conf)のみ をバックアップできます。完全バックアップを実行することをお勧めします。

復元プロセスでは、すべてのサービスを停止する必要があります。このプロセスには1時間以上か かることがあるため、十分に大きなメンテナンスウィンドウを準備してください。

[cmxadmin@mse33752 ~]\$ cmxos restore Please enter the backup file path: /tmp/cmx\_backup\_mse33752\_2019\_04\_28\_22\_39.tar.gz Please enter the path for untar backup file [/tmp]: Stopping monit (via systemctl): [ OK ] [23:49:19] Preparing for restore... Restore size 30383753 Available disk space in /tmp is 1812541169664 Available disk space is 1817753817088 [23:49:19] Untarring backup file... Backing up existing licenses on the system... Successfully saved existing licenses Stopping all services... Pre restore took: 41.672647953 seconds [23:50:00] Restoring Database... Created temporary database temp\_mse Running command /usr/bin/sudo -u postgres pg\_restore -j 8 -d temp\_mse -Fc /tmp/cmx\_backup\_mse33752\_2019\_04\_28\_22\_39/postgres/mse.dump Restored temporary database temp\_mse Dropping database mse Renaming database temp\_mse to mse Restarting database... Starting database ... Restore database took: 10.2765719891 seconds [23:50:11] Restoring Cache... Stopping cache\_6378... Restarting cache\_6378... Stopping cache\_6379... Restarting cache\_6379... Stopping cache\_6385... Restarting cache\_6385... Stopping cache\_6380... Restarting cache\_6380... Stopping cache\_6381... Restarting cache\_6381... Stopping cache\_6382... Restarting cache\_6382... Stopping cache\_6383... Restarting cache\_6383... Stopping cache\_6384... Restarting cache\_6384... Restore Cache took: 61.1865711212 seconds

[23:51:12] Restoring Cassandra... Stopping Cassandra... Starting Cassandra after wipe... starting cassandra Creating empty cassandra schemas Stopping Cassandra... Starting Cassandra after restore ... starting cassandra Restore Cassandra took: 117.123826981 seconds [23:53:09] Restoring floormaps... Restore floor maps took: 0.0736980438232 seconds [23:53:09] Restoring licenses... Restore licenses took: 0.000176906585693 seconds [23:53:09] Restoring setup... Restore setup took: 0.00758194923401 seconds [23:53:09] Restoring connect images... Restore connect images took: 0.000188827514648 seconds [23:53:09] Running Post Restore Tasks... [23:53:09] Migrating Schemas... [23:53:10] Migrating Cassandra Schemas... stopping cassandra Local licenses wont be retained. Running full vacuum command on postgres Performing cleanup of redis cache 6378 and 6383 to evict bloom filter stale entries. Performing cleanup of redis cache 6378 to evict stale records by qlesspyworker. Update CMX default certificate Post restore took: 61.7358779907 seconds [23:54:11] Starting all services... [23:56:04] Done Starting monit (via systemctl): [ OK ]

# 追加情報

## バックアップおよび復元プロセスの制限

- CMX 10.3以前のバージョンからのバックアップは、CMX 10.5.x以降にインポートできません。10.5.xからのバックアップはCMX 10.6.xにインポートできます
- GDPRへの準拠を維持するには、データベース、フロアマップ、ライセンス、セットアップ コンポーネントのバックアップを実行する必要があります
- CMXと、CMXへのアクセスに使用されるマシンとの間で、ポート22がブロックされていない ことを確認します
- 別のタイプのCMX導入からバックアップを復元する場合は、次の表を参照して互換性がある かどうかを確認してください。

| 復元元…                      | 復元先…                                  | 推奨事項                                        |
|---------------------------|---------------------------------------|---------------------------------------------|
| 同じマシン仕様                   | 同じマシン仕様                               | OK                                          |
| Cisco MSE 3365ア<br>プライアンス | Cisco 3375アプライアンス                     | ОК                                          |
| Cisco MSE 3365ア<br>プライアンス | ハイエンドMSE仮想(vMSE)                      | ОК                                          |
| ハイエンドvMSE                 | Cisco 3375およびCisco MSE<br>3365アプライアンス | ハイエンドマシンに推奨される仕様よりも多くのRAM<br>り当てられていない場合はOK |
| 標準vMSE                    | Cisco 3375およびCisco MSE<br>3365アプライアンス | ОК                                          |
| 標準vMSE                    | ハイエンドvMSE                             | OK                                          |
| ローエンドvMSE                 | Cisco 3375およびCisco MSE<br>3365アプライアンス | ОК                                          |

| ローエンドvMSE                 | ハイエンドvMSE                 | OK  |
|---------------------------|---------------------------|-----|
| ローエンドvMSE                 | 標準vMSE                    | OK  |
| Cisco 3375アプラ<br>イアンス     | Cisco MSE 3365アプライアン<br>ス | 非推奨 |
| Cisco MSE 3365ア<br>プライアンス | 標準vMSE                    | 非推奨 |
| Cisco MSE 3365ア<br>プライアンス | ローエンドvMSE                 | 非推奨 |
| ハイエンドvMSE                 | 標準vMSE                    | 非推奨 |
| ハイエンドvMSE                 | ローエンドvMSE                 | 非推奨 |
| 標準vMSE                    | ローエンドvMSE                 | 非推奨 |

VMDK VMDKVMDK

VMDK

vSphereVMware

٠

VMware172)

• 1322 3

VMware

翻訳について

シスコは世界中のユーザにそれぞれの言語でサポート コンテンツを提供するために、機械と人に よる翻訳を組み合わせて、本ドキュメントを翻訳しています。ただし、最高度の機械翻訳であっ ても、専門家による翻訳のような正確性は確保されません。シスコは、これら翻訳の正確性につ いて法的責任を負いません。原典である英語版(リンクからアクセス可能)もあわせて参照する ことを推奨します。